### KIRINYAGA UNIVERSITY LIBRARY

### HOW TO ACCESS E-RESOURCES.

1:Open the library website homepage using the following link <a href="http://library.kyu.ac.ke/">http://library.kyu.ac.ke/</a>

**2**: On the main bar, click on **LIBRARY RESOURCES**. It outlines all the resources found in our library website as shown below.

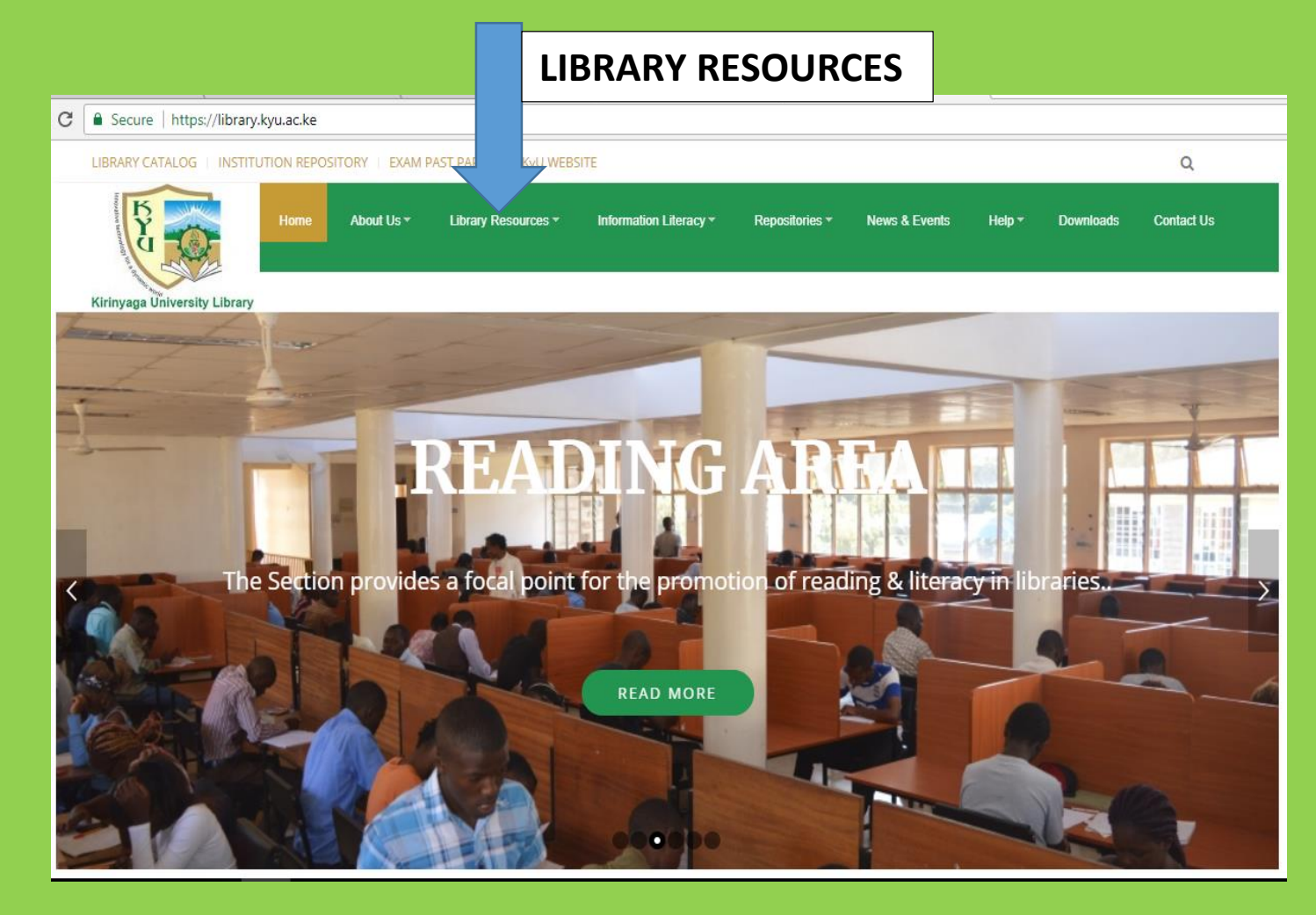

## **3**: On the library resources menu click on e-resources as shown below.

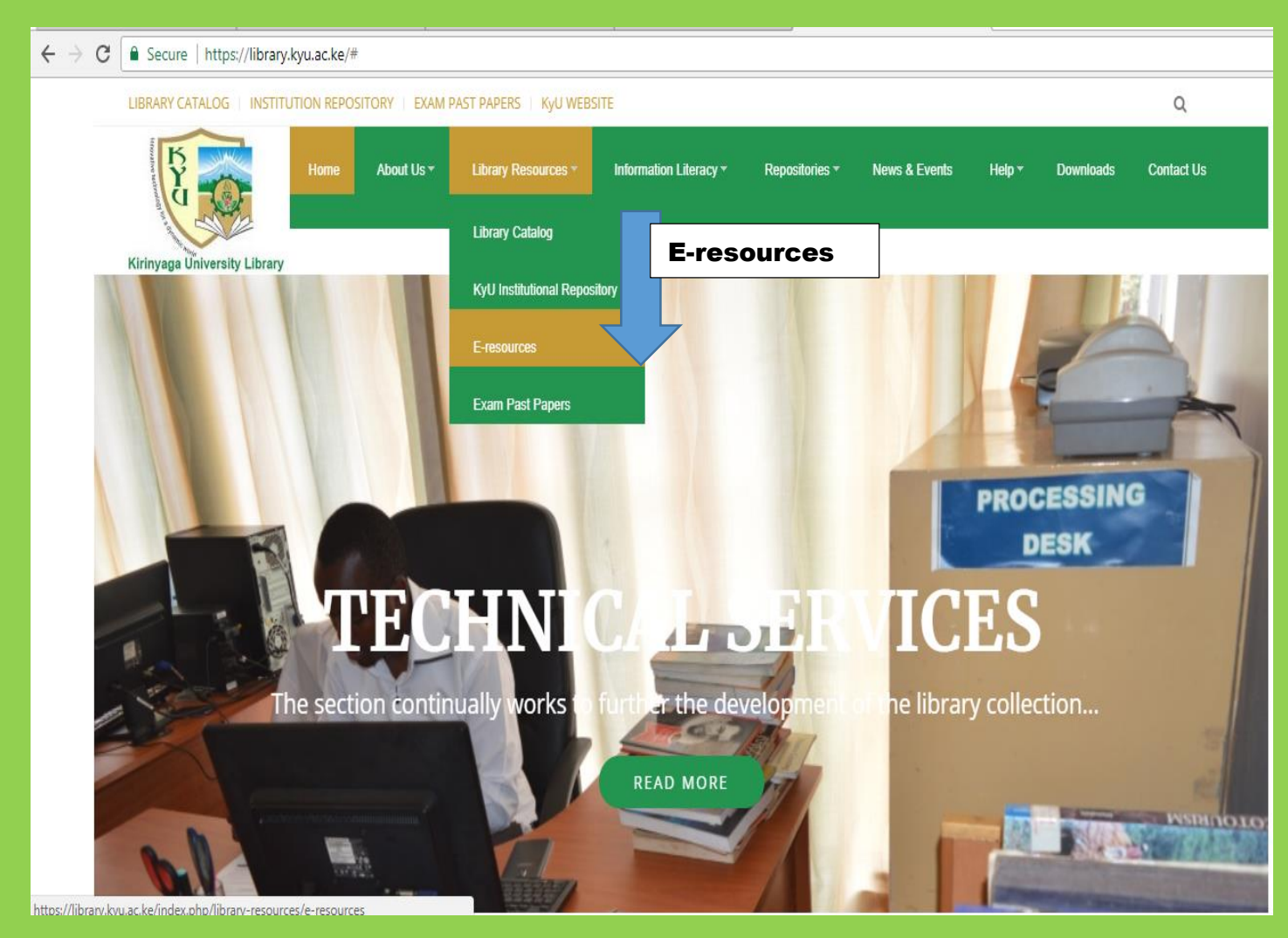

# **4**: Once you click on e-resources a list of databases is therefore displayed as shown below.

| > C                                           | ê S                                   | Secure                                                 | https:/                     | //library.kyu.ac.ke/index.php/library-resources/e-reso                                                                                                    | ources                                   |
|-----------------------------------------------|---------------------------------------|--------------------------------------------------------|-----------------------------|----------------------------------------------------------------------------------------------------|------------------------------------------|
| LIBRARY CATAL                                 | OG INS                                | TITUTION REPOSITO                                      | RY   EXAM I                 | AST PAPERS   KyUWEBSITE                                                                                                    | Q                                        |
| Kirinyaga Unive                               | ersity Libra                          | Home A                                                 | About Ule -                 | Lbrwy Resources - Information Literacy - Repositories - News & Eventa Help - Dov                                                                                                    | nioada Contect Ua                        |
| KIRINYA                                       | GA UN                                 | IVERSITY OF                                            | NLINE D                     | ATABASES                                                                                                    |                                          |
| Kirinyaga Un<br>University. T<br>databases fo | iiversity l<br>he availa<br>xr more i | Library subscribe<br>ible electronic da<br>nformation. | es to peer r<br>atabases co | reviewed full text electronic journals and books to support teaching, learning and research a<br>over all subject areas. The major databases and their subject coverage are summarized belo | ctivities of the<br>w. Kindly access the |
| LIST                                          | OF                                    | ONLIN                                                  | E DA                        | TABASES SUBSCRIPTION)                                                                                                    |                                          |
|                                               |                                       | Database Name                                          | e                           | Subject Strength                                                                                                    | ]                                        |
|                                               |                                       | E GRUYT                                                | nue Chemi<br>http://        | istry, Geoscience, Engineering, History and Life Science<br>(degruyter.com                                                                                                    |                                          |
|                                               |                                       | MUSE                                                   | Huma                        | nities and Social Sciences<br>/www.muse.jhu.edu                                                                                                    |                                          |
|                                               |                                       |                                                        | Bio-M<br>Comp<br>http://    | edicine and the Life Sciences, Clinical Medicine, Physics, Engineering, Mathematics,<br>uter Sciences, Human Sciences, Social Sciences and Economics.<br>www.springer.com                   |                                          |
|                                               |                                       |                                                        |                             | e-BOOKS (OPEN ACCESS)                                                                                                    | -                                        |
|                                               |                                       | Declarge or                                            | 0.000                       | Multidisciplinary e-books library.                                                                                                    | ]                                        |
|                                               |                                       | DUUKSE                                                 | <u>e</u> .org               | http://en.booksee.org                                                                                                    |                                          |
|                                               |                                       | doab                                                   | directory of                | All scientific and scholarly subjects are covered                                                                                                    | -                                        |
|                                               |                                       | dual                                                   | books                       | http://www.doabooks.org                                                                                                    |                                          |
|                                               |                                       | <b>≇ERI</b> €                                          | С                           | Education & Literature                                                                                                    | 1                                        |
|                                               |                                       | Institute of Education Se                              | distant.                    | http://eric.ed.gov                                                                                                    | -                                        |
| -                                             |                                       | фе                                                     | sri                         | Geographic Information Systems<br>http://www.esri.com                                                                                                    |                                          |
|                                               |                                       | CH FreeBook                                            | Centre net                  | Computer Science, Physics, Mathematics, Electronics, and Medical books                                                                                                    |                                          |

#### 5: Each database has its own subject strength as shown below

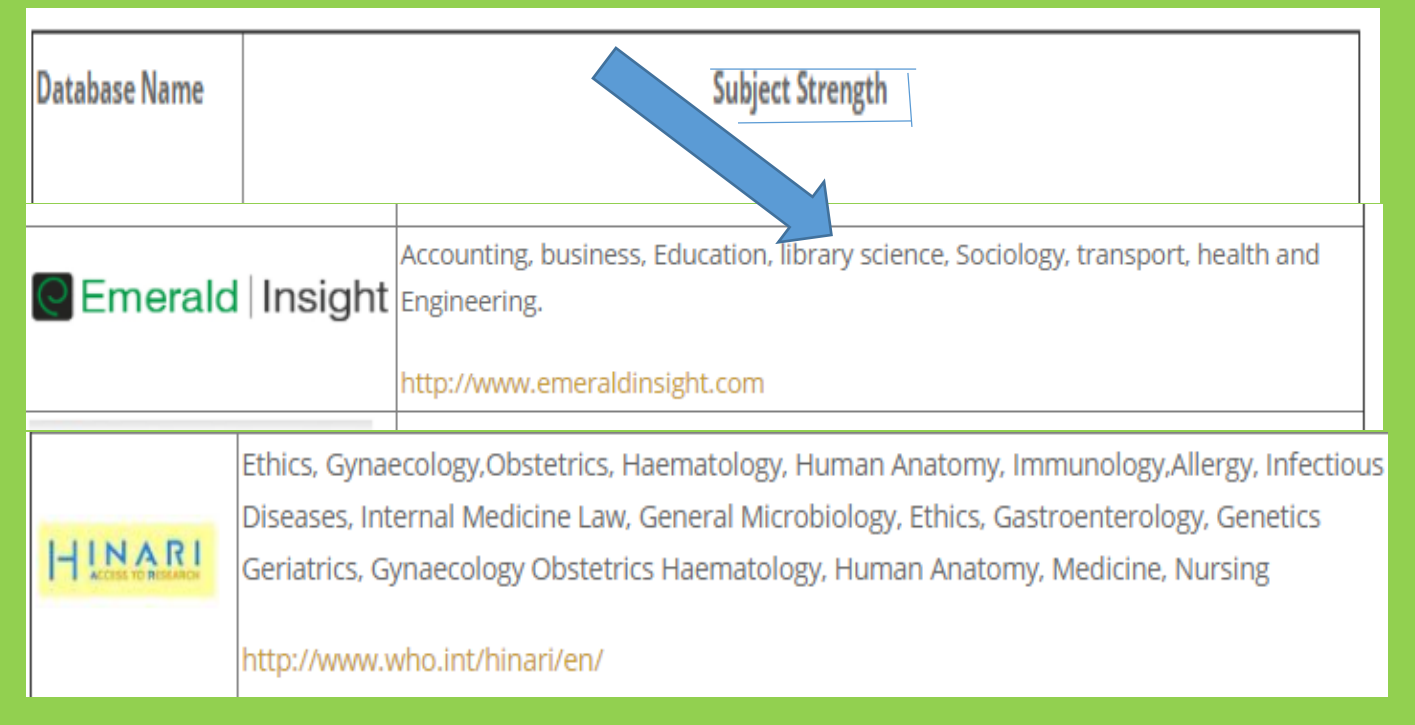

6.For example, if Emerald is chosen, it will display its user interface as shown in the figure below.

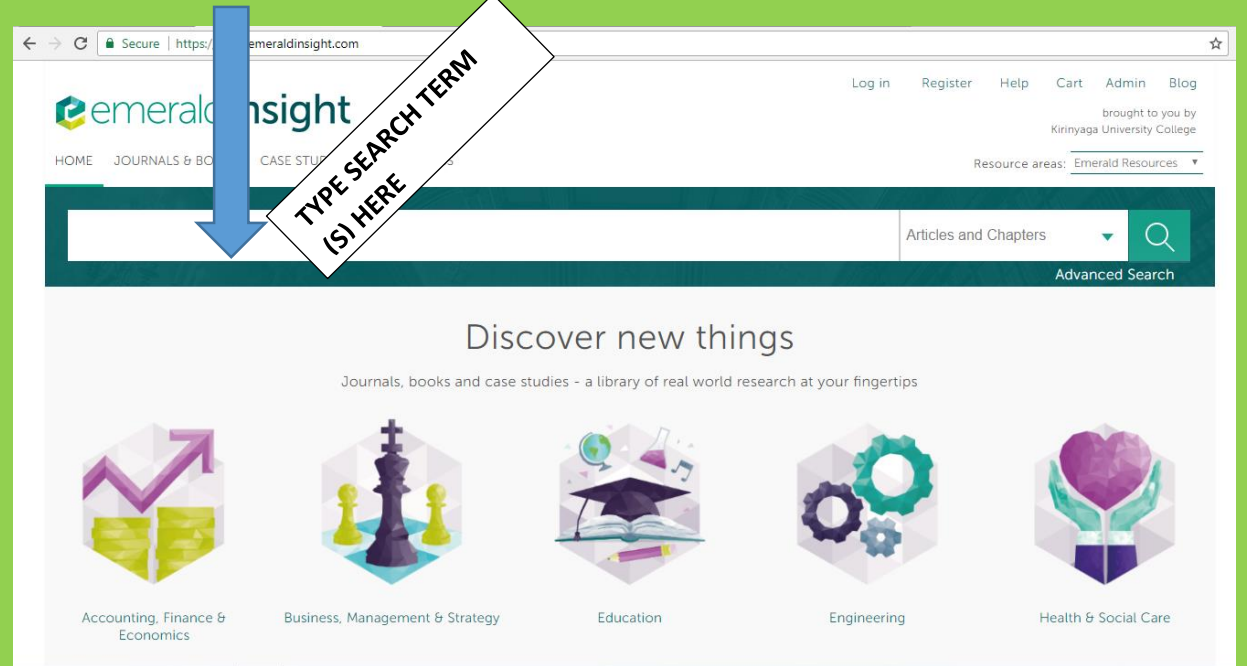

# 7.On the search bar type the terms to search on e.g. A search on 'clinical methods', the results displayed are as shown above.

| clinical methods                                                                                                    | Articles and Chapters 🗸 🗸                                                                                                    |
|----------------------------------------------------------------------------------------------------|----------------------------------------------------------------------------------------------------|
| earch Results                                                                                                    | Advanced Search                                                                                                    |
| ARTICLES/CHAPTERS (14630) CASE STUDIES (51)                                                                                                    | SEARCH HISTORY SAVED SEARCHES                                                                                                    |
| Drder results by:   Relevance  Newest First  Oldest First                                                                                                    | Recently Searched                                                                                                    |
| Results: 1 - 20 of 14630<br>Iten Iten Iten Iten Iten Iten Iten Iten                                                                                                    | <ul> <li>Anywhere: clinical methods<br/>(Articles/Chapters - 14630)</li> <li>Anywhere: clinicical methods<br/>(Articles/Chapters - 0)</li> <li>Anywhere: clinic methods<br/>(Articles/Chapters - 14630)</li> <li>Anywhere: health clinic model</li> </ul> |
| Select all     For selected items: Please select                                                                                                    | <ul> <li>(Articles/Chapters - 11361)</li> <li>Anywhere: health and small clinics<br/>(Articles/Chapters - 10133)</li> </ul>                                                                                                    |
| 1 Applying mixed met is research in evaluating clinical trials<br>Type: Research paper<br>Lyn Murphy, William Maguire<br>Qualitative Research in Accourt Management, Volume: 8 Issue: 1, 2011                                                        | Refine Search                                                                                                    |
| Preview   Abstract   HTML   P     [5 KB)   References   Reprints and Permissions                                                                                                    | FILTERS APPLIED:                                                                                                    |
| <ul> <li>Using practical outce es to measure clinical performance in<br/>the children's asthrumic</li> </ul>                                                                                                    | None                                                                                                    |
| Victoria Alexander, Simon Ogston, Carolyn Booker, Linda Irvine, Somnath Mukhopadhyay<br>Clinical Governance: An International Journal, Volume: 8 Issue: 4, 2003<br>• Preview   Abstract   HTML   PDF (77 KB)   References   Reprints and Permissions | Health Care (717)<br>Health Services (469)<br>Hospitals (452)<br>United Kingdom (444)                                                                                                    |
| 3 Differentiating clinical governance, clinical management and                                                                                                    | Publication Date                                                                                                    |
| Clinical practice<br>Type: Conceptual Paper<br>Niamb M. Brennan, Maureen A. Flynn<br>Clinical Governance: An International Journal, Volume: 18 Issue: 2, 2013<br>• Preview   Abstract   HTML   PDF (184 KB)   References   Reprints and Permissions  | Last Year (1200)<br>Last 6 Months (601)<br>Last 3 Months (359)<br>Last Month (155)                                                                                                    |
|                                                                                                    | Publication                                                                                                    |
| <ul> <li>Clinical governance: its origins and its foundations<br/>Type: General review         S. Nicholis, R. Cullen, S. O'Neill, A. Halligan         British Journal of Clinical Governance, Volume: 5 Issue: 3, 2000</li></ul>                    | International J Health Care QA (978)<br>J of Health Org and Mgt (705)<br>Int Journal Health Governance (389)<br>British Food Journal (350)<br>+More                                                                                                    |
| 5 B Discharge planning in a cardiology out, patient clinics a clinical                                                                                                    | Subject                                                                                                    |
| <ul> <li>Discharge planning in a cardiology out-patient clinic: a clinical<br/>audit<br/>Type: Case study<br/>Shirley Ingram, Barkat Khan<br/>International Journal of Health Care Quality Assurance, Volume: 27 Issue: 7, 2014</li> </ul>           | Health & social care (5332)<br>Healthcare management (2128)<br>Health service delivery (1693)<br>Health service quality (1626)                                                                                                    |
| KIRINYAGA UNIVERSITY LIBRARY                                                                                                    |                                                                                                    |

HOW TO ACCESS E-RESOURCES

8 There are icons highlighted in green explaining the extent to which you will be able to access the document. I.e. full text, abstract only, partial access, etc.

| → C 🔒 Secure   https://www.emeralding                              | sight.com/action/doSearch?AllField=clinical+methods&content=articlesChapters                                        | 1                                                                                                    |
|--------------------------------------------------------------------|----------------------------------------------------------------------------------------------------|----------------------------------------------------------------------------------------------------|
| HOME JOURNALS & BOOKS CASE ST                                      | FUDIES OPEN ACCESS                                                                                                  | Resource areas: Emerald Resources 🔻                                                                                                    |
|                                                                    |                                                                                                    |                                                                                                    |
| clinical methods                                                   |                                                                                                    | Articles and Chapters                                                                                                    |
| Search Results                                                     | Green icon                                                                                                    |                                                                                                    |
| ARTICLES/CHAPTERS (14630) CA                                       | DIES (51)                                                                                                    | SEARCH HISTORY SAVED SEARCHES                                                                                                    |
| Order results by: 💿 Relevance 🔘                                    | est First 🔘 Oldest First                                                                                            | Recently Searched                                                                                                    |
| Results: 1-20 of 14630                                             | 1 2 3 4 5 6 7 8 9 10 Next>                                                                                          | <ul> <li>Anywhere: clinical methods<br/>(Articles/Chapters - 14630)</li> </ul>                                                                      |
| Į                                                                  | Items per page 20 v (Art                                                                                            |                                                                                                    |
| Icon key:                                                          | You have access ∎Partial access ▣Backfile ∎Earlycite ∎Abstract only                                                 | <ul> <li>Anywhere: Clinic methods<br/>(Articles/Chapters - 14630)</li> <li>Anywhere: health clinic model<br/>(Articles/Chapters - 11361)</li> </ul> |
| Select all                                                         | For selected items: Please select                                                                                   | <ul> <li>Anywhere: health and small clinics<br/>(Articles/Chapters - 10133)</li> </ul>                                                              |
| 1 • Applying mixe<br>Type: Research paper<br>Lyn Murphy, William I | ed methods research in evaluating clinical trials                                                                   | Refine Search                                                                                                    |
| Qualitative Research<br>▼Preview   Abstract                        | IN Accounting & Management, Volume: 8 Issue: 1, 2011<br>HTML   PDF (235 KB)   References   Reprints and Permissions | FILTERS APPLIED:                                                                                                    |
|                                                                    |                                                                                                    | None                                                                                                    |

**9**. Select the most relevant document in regards to your needs. Note that, the full text documents are either in pdf format or html format. Select either as shown below.

| clinical methods                                                                                                    |                                | Articles and Chapters                                       |
|----------------------------------------------------------------------------------------------------|--------------------------------|-------------------------------------------------------------|
|                                                                                                    | All States                     | Advanc                                                      |
| earch Results                                                                                                    |                                |                                                             |
| ARTICLES/CHAPTERS (14630) CASE STUDIES (51)                                                                                                    | SEARCH                         | HISTORY SAVED SEARCHES                                      |
| Drder results by:   Relevance  Newest First  Oldest First                                                                                          | Recentl                        | y Searched                                                  |
| Results: 1-20 of 14630 1 2 3 4 5 6 7 8 9 10 Next >                                                                                                 | <ul> <li>An<br/>(Ar</li> </ul> | ywhere: clinical methods<br>rticles/Chapters - 14630)       |
| litems per page 20 🔻                                                                                                    | <ul> <li>An<br/>(Ar</li> </ul> | ywhere: clinicical methods<br>rticles/Chapters - 0)         |
| Icon key: You have access 🗳 Partial access 🔯 Backfile 🖪 Earlycite 🖪 Abstract only                                                                  | <ul> <li>An<br/>(Ar</li> </ul> | ywhere: clinic methods<br>rticles/Chapters - 14630)         |
| Select pdf format here                                                                                                    | <ul> <li>An<br/>(Ar</li> </ul> | ywhere: health clinic model<br>rticles/Chapters - 11361)    |
| Select all     or selected items: Please select                                                                                                    | <ul> <li>An<br/>(Ar</li> </ul> | ywhere: health and small clini<br>rticles/Chapters - 10133) |
| 1 ■ D Applying mixed me ods research in evaluating clinical trials                                                                                 |                                |                                                             |
| Type: Research paper<br>Lyn Murphy, William Maguin<br>Qualitative Research in Access and R Management Volume: 8 Issue: 1, 2011                     | Refine                         | Search                                                      |
| Preview   Abstract   HTML   PDF (235 KB)   References   Reprints and Permissions                                                                   | FILTER                         | S APPLIED:                                                  |
| select html format here                                                                                                    | None                           | e                                                           |
| <sup>2</sup> Using practical butcomes to measure clinical performance in<br>the children's thma clinic                                             | H                              |                                                             |
| Type: Case study                                                                                                    | Keywo                          | rd                                                          |
| Victoria Alexander, St. – Ogston, Carolyn Booker, Linda Irvine, Somnath Mukhopadhyay<br>Clinical Governance: – – – – – – – – – – – – – – – – – – – | Heal<br>Heal<br>Hosp           | th Care (717)<br>th Services (469)<br>pitals (452)          |

**10**. When pdf format is selected, it will display the title, citation, author (s) and even abstract. Click on the PDF icon to allow for downloading as shown below

| i i serie de r    |                                                                                                    | This Journal                                        |
|-------------------|----------------------------------------------------------------------------------------------------|-----------------------------------------------------|
| 17459             |                                                                                                    | Advanced Search                                     |
| e / BROWSE JOURNA | ALS & BOOKS / QUALITATIVE RESEARCH IN ACCOUNTING & MANAGEMENT / VOLUME 8. ISSUE 1 / APPLYING MIXED METHODS RESEARCH IN EV                                                                                                    | ALUATING CLINICAL TRIALS                            |
| Applying          | mixed methods research in evaluating clinical trials                                                                                                    | Select Language                                     |
| Author(s):        | Lyn Murphy (School of Accounting and Management, Manukau Institute of Technology,<br>Manukau, New Zealand)<br>William Maguire (School of Accounting and Corporate Governance, University of Tasmania,<br>Hobart, Australia)                               | Select pdf format<br>to download                    |
| Abstract:         | Purpose - The purpose of this paper is to report on the decision process that the authors follow in applying mixed methods research to evaluate the benefits and costs of conducting sponsored clinical trials in a publicly funded New Zealand hospital. | cle Options and Tools<br><u>PDF Abstract</u> More ▼ |
|                   | Design/methodology/approach                                                                                                    | Citation and Reference More v                       |
|                   | outcomes study that involves a retrospective cohort study of changes in participants' health status and mortality rates. Although a team of medical researchers conducted that study (i.e. the                                                            | Favourites 👭 💆 🕇 in 🍕 🕹 +                           |

#### **11**.It will open a document like the figure below.

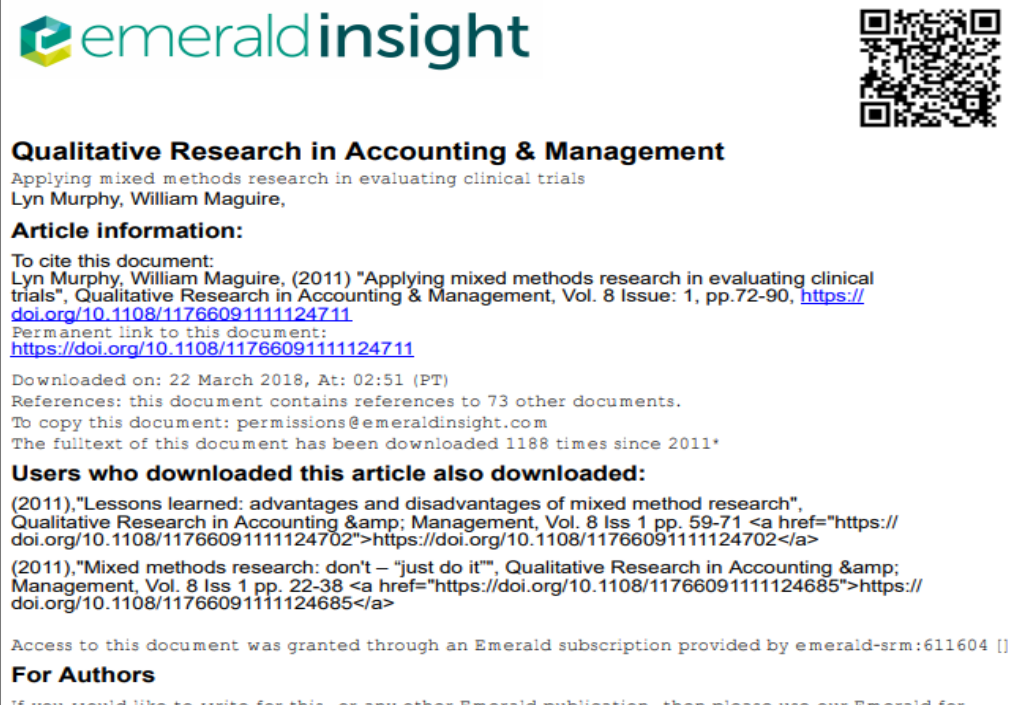

If you would like to write for this, or any other Emerald publication, then please use our Emerald for Authors service information about how to choose which publication to write for and submission guidelines are available for all. Please visit www.emeraldinsight.com/authors for more information.

**12**.After downloading is complete, save it to the desktop and attach to your e-mail for future reference like shown in the figure below

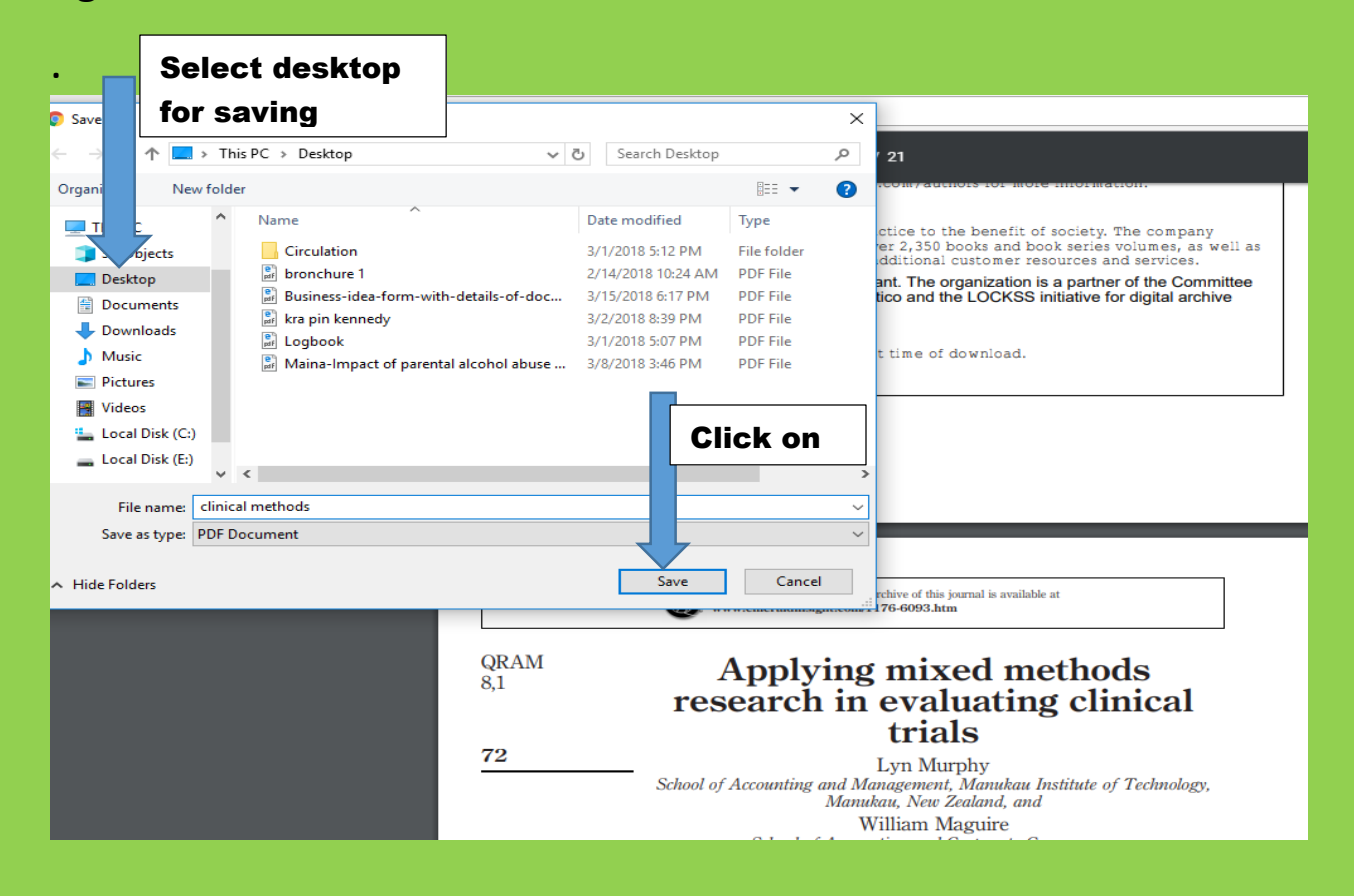